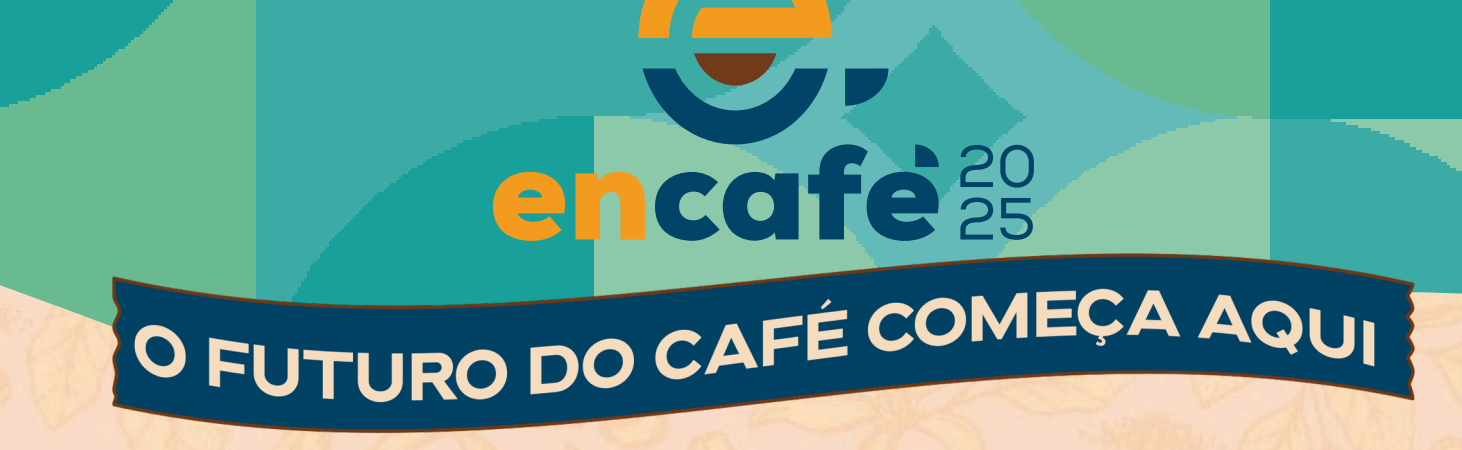

## CONFIRA O PASSO A PASSO PARA A INSCRIÇÃO NO 30º ENCAFÉ

A INSCRIÇÃO É INDIVIDUAL, OU SEJA, CADA PARTICIPANTE DEVE REALIZAR O SEU PRÓPRIO CADASTRO. SIGA AS ETAPAS A SEGUIR PARA GARANTIR SUA PARTICIPAÇÃO NO EVENTO

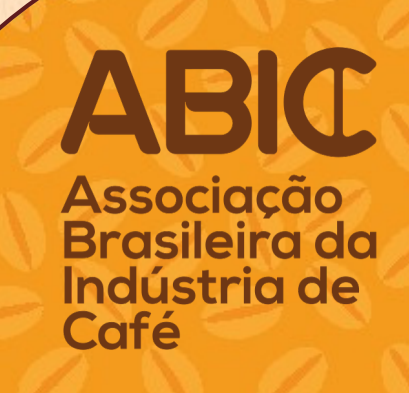

# encafe<sup>20</sup><sub>25</sub>

### ACESSE O LINK E FAÇA O SEU CADASTRO:

https://mitte.tech/sig-express/sis/inscricao/index.asp?s=30-encafe

| á sou  | Cadastrado  |
|--------|-------------|
| 2      | E-mail      |
| a,     | Senha       |
| squeci | minha senha |
| (      |             |

Associação Brasileira da Indústria de Café - ABIC 🕓 55 (21) 2206-6161 🔤 abic@abic.com.br | By Mitte

Clique no botão azul e faça seu cadastro inserindo suas informações pessoais.

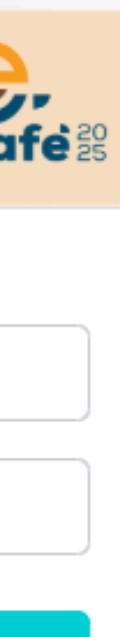

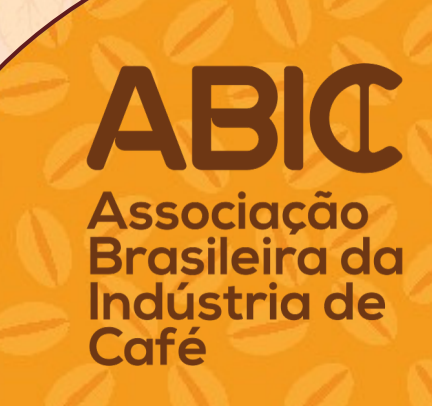

### SELECIONE O INGRESSO QUE GOSTARIA DE ADQUIRIR

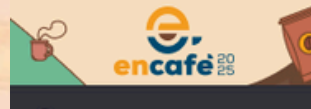

Dashboard

- Dados cadastrais
- 🖂 Mensagens Recebidas
- Aquisição de Ingresso
- 📰 Pagamentos / Recibos

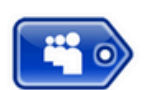

= 30° Encafé

### OPÇÕES DE PARTICIPAÇÃO

| Selecione | Código 🕼 | Descrição                                                                                 |
|-----------|----------|-------------------------------------------------------------------------------------------|
|           | 01       | Dia 23 - Experiência Completa (Congresso + Feira do Café + Arenas do Conhecimento)        |
|           | 07       | Pacote 3 Dias - Experiência Completa (Congresso + Feira do Café + Arenas do Conhecimento) |
|           | 09       | Dia 23 - Jantar Comemorativo                                                              |
|           | 03       | Dia 24 - Experiência Completa (Congresso + Feira do Café + Arenas do Conhecimento)        |
|           | 05       | Dia 25 - Experiência Completa (Congresso + Feira do Café + Arenas do Conhecimento)        |

Conheça as opções de ingresso: **Pacote 3 dias** - O participante terá acesso a todas as atividades do evento (palestras, feira de negócios e cursos nas arenas de conhecimento) **durante os três dias de evento**.

Ingresso Diário - O participante terá acesso a todas as atividades do evento (palestras, feira de negócios e cursos nas arenas de conhecimento) no dia escolhido.

> Após escolher a opção de ingresso, clique no botão "Próximo" para continuar e revisar os itens selecionados.

Mostrando de 1 até 5 de 5 registros

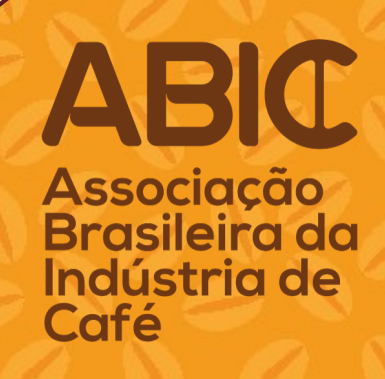

### **CONFIRA OS SEUS ITENS**

| afe:                     | ≡ 30° Enca                      | afé                       |             |                                                           |           |
|--------------------------|---------------------------------|---------------------------|-------------|-----------------------------------------------------------|-----------|
| lastrais<br>Is Recebidas | 40                              |                           | 0<br>N<br>C | 13723<br>ome: Seu nome s<br>ategoria: NaquiASSOCIADO ABIC |           |
| de Ingresso              | AQUISIÇÕES                      |                           |             |                                                           |           |
| os / Recibos             |                                 |                           |             |                                                           |           |
|                          | DIGITE AQUI S<br>Digite aqui    | seu cupom, caso tenha um. |             |                                                           |           |
|                          |                                 |                           |             |                                                           |           |
|                          | 11                              | Data 🕸                    | Qtde 🕼      | Valor R\$                                                 | Referente |
|                          | ×                               | 09/01/2025 12:00:00       | 1           | 585,00                                                    |           |
|                          | ×                               | 09/01/2025 12:00:00       | 1           | 250,00                                                    |           |
|                          | Mostrando de<br>Valor R\$835,00 | 1 até 2 de 2 registros    |             |                                                           |           |
|                          | FORMAS DE P/                    | AGAMENTO                  |             |                                                           |           |
|                          | Cielo                           |                           |             |                                                           |           |

Confira os itens selecionados. Caso queira excluir algum item, basta clicar no 'X'. Se desejar adicionar clique em 'voltar' e faça uma nova seleção.

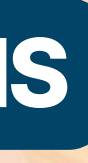

| 1 | ۰.  |  |  |
|---|-----|--|--|
|   | - 1 |  |  |
| 2 | - 1 |  |  |
|   | -   |  |  |

Buscar:

Dia 23 - Experiência Completa (Congresso + Feira do Café + A...

Dia 23 - Jantar Comemorativo

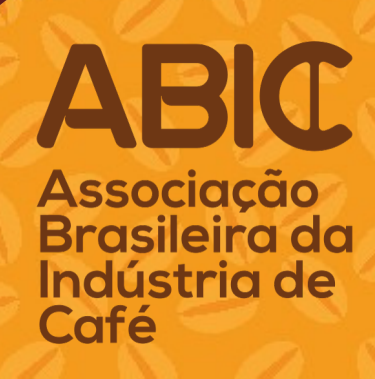

### **DADOS DO PAGADOR**

| ≡ 30° Encafé        |                      |                         |
|---------------------|----------------------|-------------------------|
| FORMAS DE PAGAMENTO |                      |                         |
| ● Cielo             |                      |                         |
| DADOS DO PAGADOR    |                      |                         |
|                     |                      |                         |
|                     | Copiar o endere      | eço da inscrição        |
| • CEP Sacado        |                      | Logradouro Sacado       |
|                     |                      |                         |
| Número Sacado       |                      | Complemento Sacado      |
|                     |                      |                         |
| • Bairro Sacado     |                      | Cidade Sacado           |
|                     |                      |                         |
| • UF Sacado         |                      | • País Sacado           |
| Selecione           | ~                    | Brasil                  |
|                     |                      |                         |
|                     | Clique para emitir o | recibo em seu nome      |
| Nome Completo       |                      | CPF, CNPJ ou Passaporte |
|                     |                      |                         |
|                     |                      |                         |

Nesta etapa, preencha os dados do pagador. Se a pessoa que fez o cadastro for também o pagador, basta clicar no botão para preencher automaticamente as informações. Após concluir o preenchimento, clique em Próximo e, em seguida, em OK no topo da página.

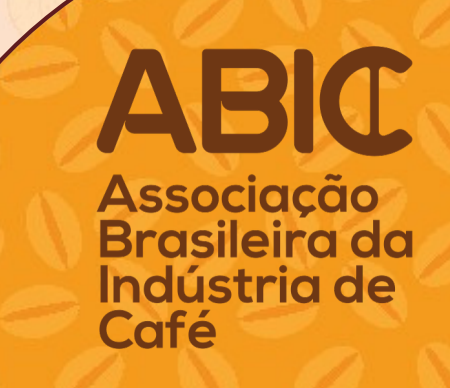

### **ACESSE SUA ÁREA RESERVADA**

CONCLUSÃO

Parabéns, você está quase lá! Para garantir seu(s) ingresso(s), por favor efetue o pagamento.

Área Reservada

Você deverá acessar a área reservada (botão vermelho) para realizar o pagamento.

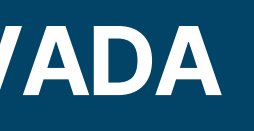

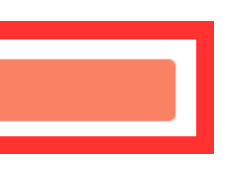

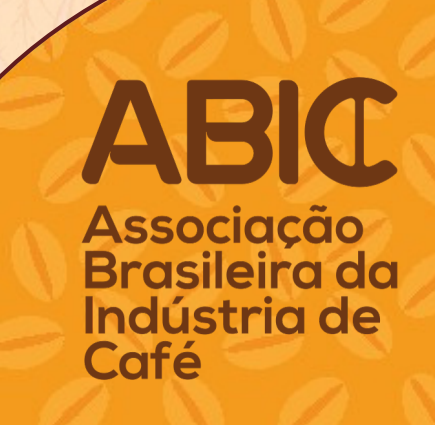

### FAÇA SEU PAGAMENTO

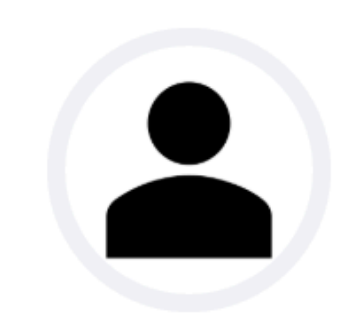

Seu nome aqui Controle: 013723 Situação: NÃO PAGO | ASSOCIADO ABIC Alterar Senha Meus acessos

0

Atenção! Você ainda não pagou a taxa de inscrição para o evento. Pagar agora

Clique no botão verde Pagar agora, para ser direcionado ao pagamento.

Meu IP

1º Acesso Último acesso

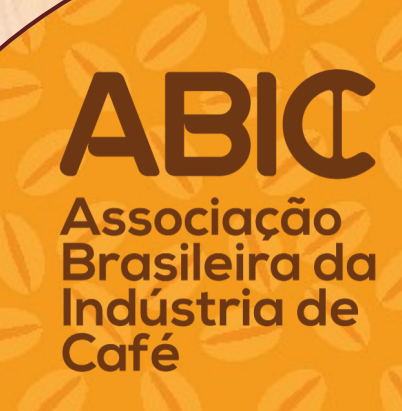

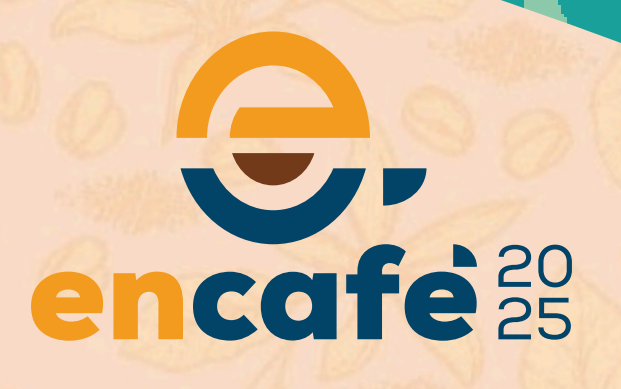

### FORMAS DE PAGAMENTO

| PAGAMENTOS                        |                                                                                                    |             |             |         |               |        |                      |        |
|-----------------------------------|----------------------------------------------------------------------------------------------------|-------------|-------------|---------|---------------|--------|----------------------|--------|
| Mostrar 10 v registros            |                                                                                                    |             |             |         |               |        | Buscar:              |        |
| Numero Pagto                      | Descrição 🕼                                                                                                    | Data Vencto | R\$ Parcela | ij Stat | tus 🗐         | Opções |                      | Jf.    |
| 14669                             | Aquisição(ões):<br>preenchimento de formulário 30º Encafé<br>Dia 25 - Experiência Completa (Congresso + Feira do Café + Arenas do<br>Conhecimento) | 16/12/24    |             | 585,00  | $\rightarrow$ | Efe    | tuar Pagamento cielo |        |
| Mostrando de 1 até 1 de 1 registr | os                                                                                                    |             |             |         |               |        | Anterior 1 Seg       | guinte |

Clique no botão vermelho Efetuar pagamento, para ser direcionado à forma de pagamento.

| Cartão de Crédito<br>Aceitamos as principais bandeiras: Visa, Mastercard, Elo e American Express. |  |
|---------------------------------------------------------------------------------------------------|--|
| Pagar com Cartão                                                                                  |  |
| PIX   Pagamento instantâneo 24/7. Aprovação imediata.                                             |  |
| Pagar com PiX                                                                                     |  |

Selecione a forma como deseja pagar e efetue o pagamento.

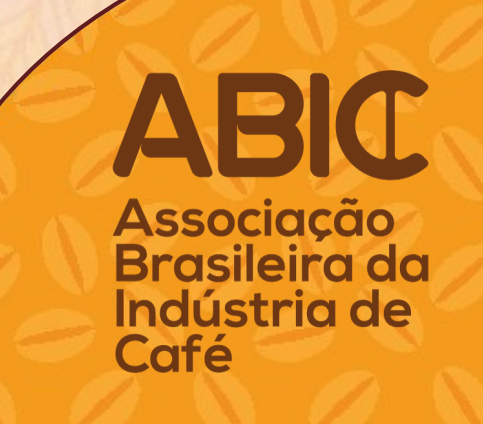

# encafe<sup>20</sup><sub>25</sub>

### **CONFIRMAÇÃO DE PAGAMENTO**

Após o pagamento, você receberá um e-mail da plataforma confirmando sua inscrição no 30º Encafé.

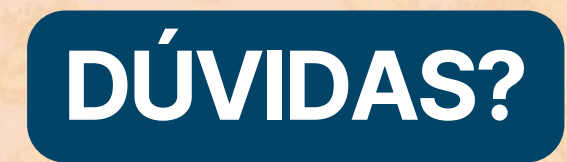

Entre em contato pelo e-mail abic@abic.com.br ou pelo WhatsApp: +55 21 98279-1640.

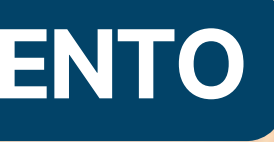

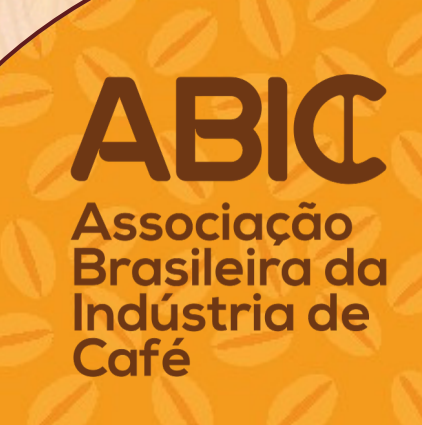